### FM Winlink on a Budget

### Dave Cavanaugh, AG7DC

Bridgerland Amateur Radio Club

Special thanks to Kevin Custer, W3KKC, Masters Communications; Ted McArthur, AC7II and Tyler Griffiths, N7UWX, Bridgerland Amateur Radio Club

FM Winlink Express setups generally require a 2 meter or dual band VHF/UHF radio, a sound card modem, or a TNC. You also need a Windows 10/11 computer or laptop. Older versions of Windows can cause problems, and Macs and Linux are generally not supported at all.

Most people use a name brand Yaseu, Icom, Alinco or Kenwood radio, as they are generally better supported by the TNC and sound card modem hardware suppliers. The cost of these radios can be several hundred to several thousand dollars. TNCs and sound card modems can cost in the hundreds of dollars. I decided to try to build a functional Winlink setup using an inexpensive Anytone AT-778UV radio available on Amazon and other online sources for around \$125, and a Masters Communications DRA sound card modem for under \$100, plus three readily available cables.

#### Hardware needed:

Anytone AT-778UV dual band radio: https://shorturl.at/enIQX

The Retevis RT95 is the same radio, and may be available for slightly less than the Anytone, depending on the vender. Make sure your radio comes with a programming cable.

Masters Communications DRA-39: https://www.masterscommunications.com/products/radio-adapter/dra/dra39.html

I used the DRA-39 Assembled & Tested (With Plastic Case) for \$89. They are available from \$44 for an unassembled kit, to a pro model in a metal case (DRA-39M) for \$104.

A standard Ethernet jumper cable, 2 to 3 feet long, to connect the radio to the DRA: https://shorturl.at/kqzJM

A standard USB-A to USB-B printer cable to connect the DRA to the computer: https://shorturl.at/fmCG8 The DRA is normally supplied with one.

A double male 1/8" mono speaker cable to connect the radio speaker output to the DRA. Available from Masters Communication (SPKR-4) or Amazon: https://shorturl.at/dDNR5

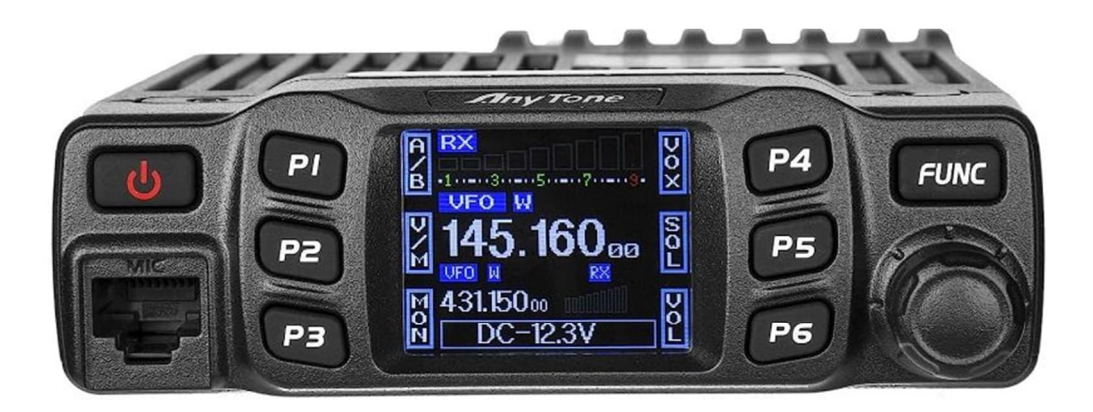

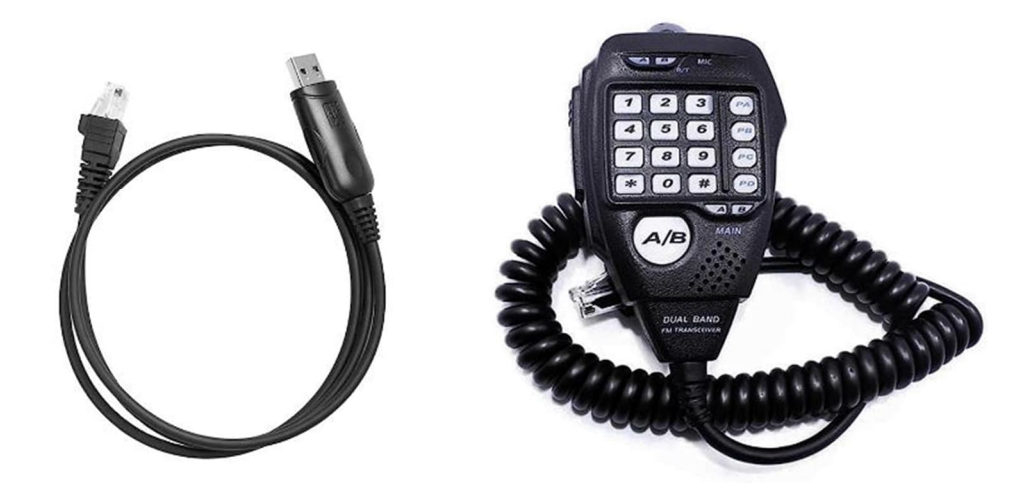

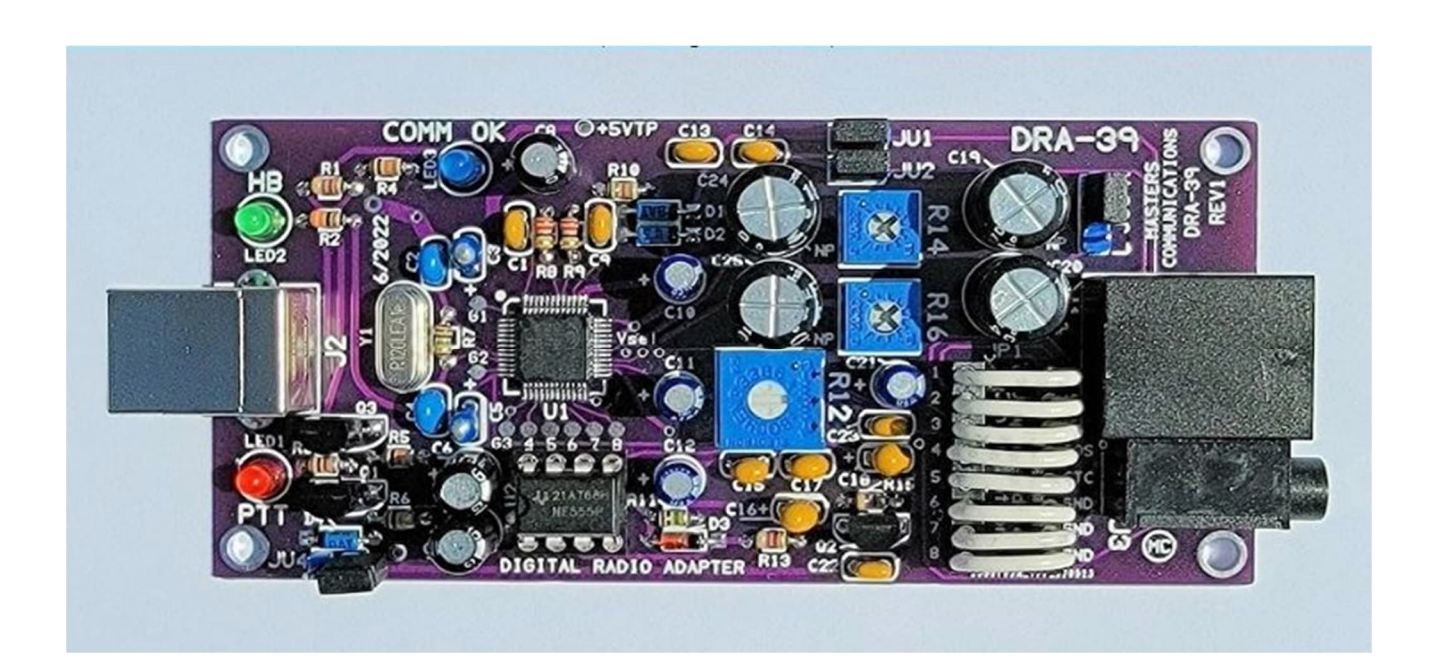

### Software required:

Winlink Express download: https://winlink.org/WinlinkExpress

VARA FM download: https://rosmodem.wordpress.com/ (select VARA for FM Transceivers)

Soundmodem and PTT.dll: http://uz7.ho.ua/packetradio.htm

Scroll down and select soundmodem114.zip, download and unzip to its own folder. Then download ptt-dll.zip, unzip the files and put the unzipped files in the same folder as the Soundmodem software. It's very important to have the Soundmodem and ptt files in the same folder.

Unzip and install all of the software packages listed above. This is not a primer on how to set up Winlink Express or the software packages, but I will show my settings below.

More information on Winlink and Soundmodem: https://shorturl.at/dvxBH . There is also a great deal of information on the Masters Communication website.

Good information on Winlink operations can be found here:

https://drive.google.com/file/d/10QmuevLPQs98OtUn7jE1-O5h5i9AOMkw/view?usp=drive\_link

Setup

Hardware

## Radio

First, set up your radio and familiarize yourself with it's operation and programming. The AT-778UV has a somewhat complicated user interface, but after a little practice you should be able to operate it without too much trouble. There are MANY videos about this radio on YouTube. **DO NOT try to operate your radio without an antenna or a dummy load attached to the antenna connector.** 

The OEM Anytone programming software and cable work reasonably well but like any factory supplied Chinese programming cable, you may encounter driver issues. I generally use RT Systems programming software and cables. You can also program the radio using CHIRP and the OEM cable. Before you purchase the RT Systems software and cable I suggest you try the OEM cable and software or CHIRP. You will need to program at least two Winlink gateway channels into your radio, or you can use VFO mode. All stations will be simplex, and station selection is discussed below. I suggest you turn the Dual Watch function (Menu item 10) **OFF** to simplify the display. This is called "RDW" in the menu.

### Sound card modem

Next you need to configure the jumpers on the DRA board. There are two sets of jumpers on the DRA board. Jumpers 1-4 are scattered around the board and are configured by pulling the jumper piece off the pins and replacing it in the proper location. **Don't change any of these jumpers - their default setting is fine.** 

There are eight wire jumpers on the sixteen pin IC socket in the lower right hand corner of the circuit board. Remove all eight of these jumpers and replace four of them as follows:

Pin 8 - GND Pin 7 - PT (PTT) Pin 6 - MC (MIC) Pin 5 - GND No other holes or jumpers are used.

#### Software

Next, install and set up all of the software packages listed above on your computer or laptop. Put an icon for Winlink Express, Soundmodem and VARA FM on your desktop.

Start up the Winlink Express software and go through the registration process. Next, on the Winlink Express main screen, click on "Settings", then "Winlink Express Setup" and fill in the Properties screen, and press Update.

Next, in the Winlink Express main screen, go to the drop down box in the upper right corner and select "Packet Winlink", and then select "Open Session. If the Soundmodem screen opens up, ignore it for the time being. On the Packet Winlink Session screen, select "Channel Selection", and then "Update Table Via Internet". When the table updates, write down the callsign and frequency of the first two or three stations.

Once you have the Packet Winlink gateways written down, close all the windows except the main Winlink Express window, and from the drop down box, select "VARA FM Winlink". Open the session, ignore all the other windows and on the "VARA FM Winlink Session" window, select "Channel Selection", update the table as above and write down the first two or three gateways. These will be different from the Packet gateways. Close all the windows, and program the Packet and VARA gateway frequencies into your radio channel memories.

When you program the gateways into your radio, you can give them a name such as either the abbreviated call sign, or the frequency. Unfortunately the Anytone doesn't give you enough room for the entire call sign in the "Name" menu. Make sure you can differentiate between the Packet and VARA gateways. On my radio I named them Pkt 1 and Pkt 2, VARA 1 and VARA 2 and made a note of the frequencies for each channel. You can also set the radio display mode to Frequency, but you will still need to keep track of which gateway you are using. If you don't want to bother with programming channels into memory, you can use VFO/Frequency Mode and enter the frequencies directly from the microphone keypad.

Now that you have your channels selected and programmed into the radio, it's time to configure Winlink Express, VARA FM, Soundmodem and your computer's sound settings.

## Winlink Express Channel settings

This is the screen used to identify and select Winlink Gateway frequencies as described above. They will be different for Packet Winlink and VARA FM.

| Select Chann   | nel Update 1                            | able Via Intern  | et Update T     | able Via Radio | e Exit           |                      |   |
|----------------|-----------------------------------------|------------------|-----------------|----------------|------------------|----------------------|---|
| Stations found | d within 300 kil                        | ometers of you   | ur grid square. |                |                  |                      |   |
| Callsign       | Frequency<br>(MHz)                      | Channel<br>Width | Grid<br>Square  | Group          | Distance<br>(km) | Bearing<br>(Degrees) | ^ |
| KD7IIW-10      | 431.070                                 | Wide             | DN42BC          | PUBLIC         | 023              | 342                  |   |
| AC7II-10       | 145.050                                 | Wide             | DN41BN          | PUBLIC         | 039              | 191                  |   |
| NS7K-10        | 145.070                                 | Narrow           | DN31XC          | PUBLIC         | 091              | 193                  |   |
| K7DAV-10       | 145.070                                 | Wide             | DN40BX          | PUBLIC         | 102              | 184                  |   |
| K7DAV-10       | 431.450                                 | Wide             | DN40BX          | PUBLIC         | 102              | 184                  |   |
| K7XRD-10       | 145.050                                 | Wide             | DN40BR          | PUBLIC         | 130              | 183                  |   |
| K7DOD-10       | 145.050                                 | Narrow           | DN40BO          | PUBLIC         | 145              | 183                  |   |
| N7YUT-10       | 431.070                                 | Wide             | DN40BN          | PUBLIC         | 149              | 183                  |   |
| AG7MM-10       | 438.500                                 | Wide             | DN32EH          | PUBLIC         | 158              | 287                  |   |
| WN7I-10        | 144.930                                 | Wide             | DN40CK          | PUBLIC         | 162              | 180                  |   |
| WA7FFM-10      | 144.950                                 | Wide             | DN40DI          | PUBLIC         | 172              | 178                  |   |
| N7RGS-10       | 438.300                                 | Wide             | DN33XL          | PUBLIC         | 177              | 353                  |   |
| KE7AU-10       | 144.950                                 | Wide             | DN40DH          | PUBLIC         | 177              | 178                  |   |
| W7INL-10       | 438.400                                 | Wide             | DN33XM          | PUBLIC         | 181              | 354                  |   |
| K7UCS-10       | 145.030                                 | Wide             | DN40ED          | PUBLIC         | 195              | 176                  |   |
| N7SGE-10       | 438.800                                 | Wide             | DN43HR          | PUBLIC         | 206              | 009                  |   |
| KB7ITU-10      | 438.500                                 | Wide             | DN43BV          | PUBLIC         | 222              | 358                  |   |
| á              | 1 C C C C C C C C C C C C C C C C C C C |                  | 1.20            |                | 5                |                      |   |

## Computer/laptop sound settings

Right click on the sound icon in the lower left of your screen, then click on Open Sound Settings. Your settings should be similar to those shown below under Output and Input. This will insure that your computer sends and receives sounds from the Soundmodem.

| 命 Home                         | Sound                                                                                                    |
|--------------------------------|----------------------------------------------------------------------------------------------------|
| Find a setting                 | Output                                                                                                    |
| System                         | Choose your output device                                                                                                    |
| 🖵 Display                      | Certain apps may be set up to use different sound devices than the one                                                                             |
| ��》 Sound                      | selected here. Customize app volumes and devices in advanced sound options.                                                                        |
| Notifications & actions        | Device properties                                                                                                    |
| J Focus assist                 | Master volume 73                                                                                                    |
| ( <sup>1</sup> ) Power & sleep | ▲ Troubleshoot                                                                                                    |
| Battery                        | Manage sound devices                                                                                                    |
| Storage                        | Input                                                                                                    |
| Tablet                         | Choose your input device                                                                                                    |
| Hi Multitasking                | Microphone (USB PnP Sound Device) $\sim$                                                                                                    |
| Projecting to this PC          | Certain apps may be set up to use different sound devices than the one selected here. Customize app volumes and devices in advanced sound options. |
| * Charad opportion cos         | 20. #179-0275338                                                                                                    |

# Winlink Express Packet configuration screen

| Packet INC Type:            | KISS               |                               |          |              | -         | ~      |   |
|-----------------------------|--------------------|-------------------------------|----------|--------------|-----------|--------|---|
| Packet TNC Model:           | NORMAL ~           |                               |          | Serial Port: | TCP       | $\sim$ |   |
|                             |                    | TCP Host                      | t/Port:  | 127.0.0.1    | 83        | 301    |   |
| Packet sound modem          | C:\Users\cava      | n\Download                    | ls\soun  | dmodem114\   | soundmode | Browse | 1 |
| For KISS mode)              | Automatica         | lly launch packet sound modem |          |              |           |        | _ |
| NC Parameters               |                    |                               |          |              |           |        |   |
|                             |                    | 1200 B                        | aud      | O 9600 E     | laud      |        |   |
| TX Dela                     | y (Milliseconds):  | 400                           | ~        | 300          | $\sim$    |        |   |
| Maximum                     | Packet Length:     | 128                           | $\sim$   | 255          | ~         |        |   |
| M                           | aximum Frames:     | 4                             | $\sim$   | 7            | ~         |        |   |
|                             | Frack:             | 2                             | ~        | 2            | $\sim$    |        |   |
|                             | Persistance:       | 160                           | ~        | 224          | $\sim$    |        |   |
|                             | Slot time:         | 30                            | ~        | 20           | $\sim$    |        |   |
| м                           | aximum Retries:    | 5                             | ~        | 5            | ~         |        |   |
| Jisable Xmt<br>Level Adjust | Transmit Level:    | 100                           | *<br>*   | 100          | -         |        |   |
|                             | Enable IPoll:      |                               |          |              |           |        |   |
| utomatic Calling            |                    |                               |          |              |           |        |   |
| Autoconnect time:           | Disabled           | ~                             |          |              |           |        |   |
| Automatically ca            | all when there are | pending ou                    | tgoing n | nessages     |           |        |   |
|                             |                    |                               |          |              |           |        |   |

This is the main settings screen for Packet Winlink.

# Winlink Express VARA setup:

This is the main settings screen for VARA FM

| Virtual TNC host add | dress/name: 127.0.0.1                                                                                 | 100                   |          |
|----------------------|----------------------------------------------------------------------------------------------------|-----------------------|----------|
| Virtual TNC Cor      | mmand Port: 8300                                                                                      | Data Port:            | 8301     |
| VARA FM Mod          | em location: C:\VARA FM\Va                                                                            | araFM.exe             |          |
| ∠ Aut                | omatically launch Vara FM TN                                                                          | C when session is     | opened   |
| Automati<br>Autoco   | ow vara FM TNC screen when<br>ic Calling<br>onnect time: Disabled<br>omatically call when there are p | v<br>pending outgoing | messages |

### VARA FM Main Screen

Click on the VARA FM icon on your desktop, or use the VARA FM screen already open if Winlink Express has opened it. Click on Settings, then VARA Setup, Soundcard and PTT.

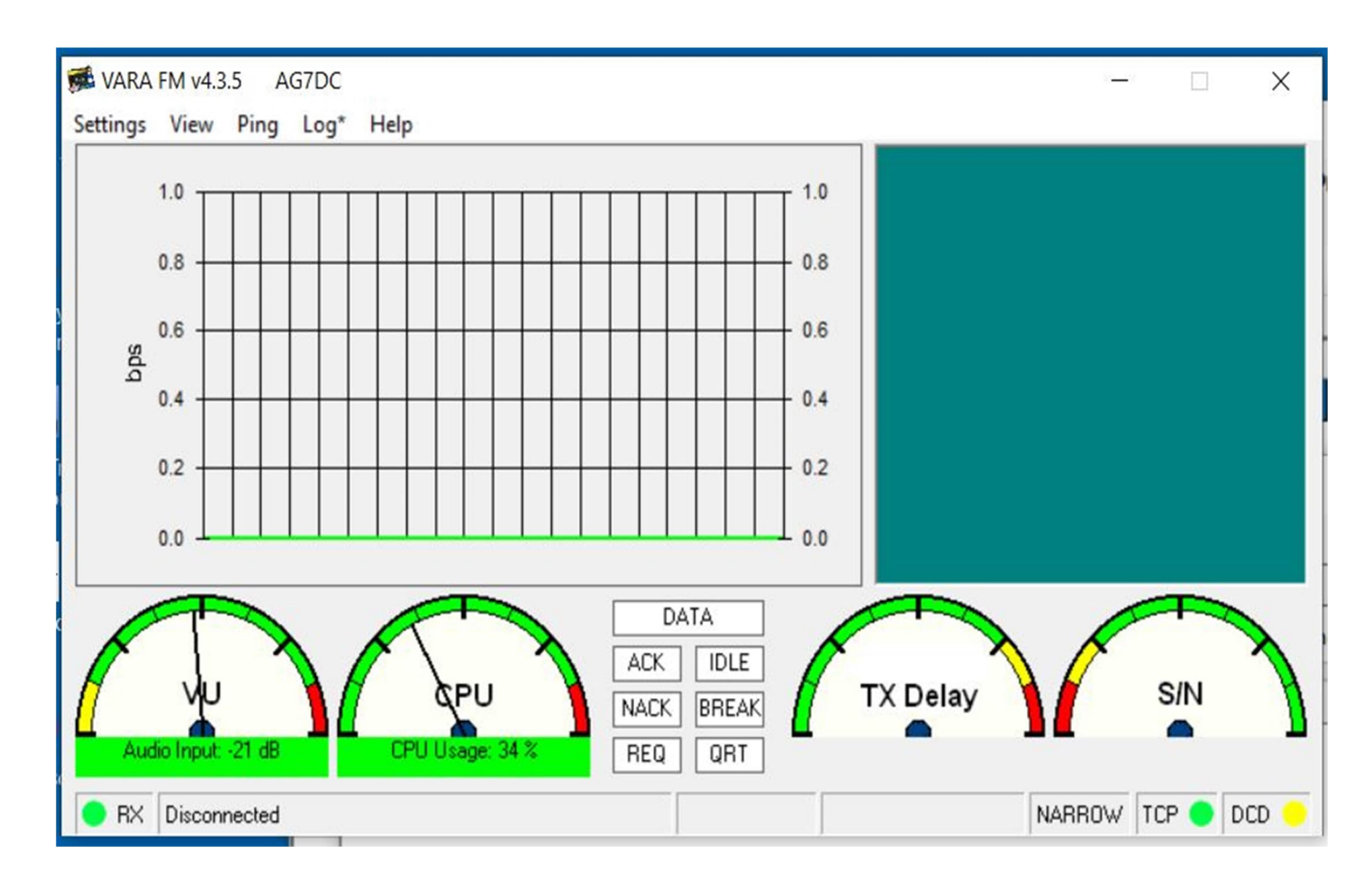

| 🎂 VARA Setup 🛛 127                                                                           | 7.0.0.1                                                                                                    |                                                                 | ×                                                                                       |
|----------------------------------------------------------------------------------------------|----------------------------------------------------------------------------------------------------|-----------------------------------------------------------------|-----------------------------------------------------------------------------------------|
| TCP Ports:                                                                                   | FM System:                                                                                                    | VARA License                                                    | 15                                                                                      |
| 8300                                                                                         | NARROW                                                                                                    | Callsign:                                                       | Registration Key:                                                                       |
| Data                                                                                         | Digipeater:                                                                                                    | AG7DC                                                           | 20000000000000000                                                                       |
| 8301                                                                                         |                                                                                                    | Callsign:                                                       | Registration Key:                                                                       |
| KICC                                                                                         | Retries:                                                                                                    |                                                                 |                                                                                         |
| 8100                                                                                         | 6                                                                                                    | Callsign:                                                       | Registration Key:                                                                       |
|                                                                                              | Allow VABA check for undates                                                                                                    |                                                                 |                                                                                         |
|                                                                                              |                                                                                                    | Callsign:                                                       | Registration Key:                                                                       |
|                                                                                              | 🔽 KISS interface 🔲 SysLog                                                                                                    |                                                                 |                                                                                         |
| Compati<br>Signalini<br>S<br>DATA C<br>96000<br>G                                            | DATA OUT<br>1200bps<br>DATA OUT<br>1200bps<br>PTT<br>DATA IN<br>DATA                                                                          |                                                                 | to PC input<br>from PC output                                                           |
| * VARA FM<br>with a specia<br>panel: RA-B<br>(red audio tr<br>direct cable)<br>* In other ca | WIDE needs a FM rig set<br>al soundcard interface (6<br>oard, Signalink "Black" tra<br>ansforms removed), hom<br><br>se, you must select VARA | for 9600 f<br>kHz BW) d<br>ansforms,<br>nebrew into<br>A FM NAR | Packet operation,<br>connected to rear<br>Modified Signalink<br>erface (a simple<br>ROW |
|                                                                                              | Close                                                                                                    |                                                                 |                                                                                         |

# VARA FM Setup settings

## **VARA FM Sound Card settings**

| SoundCard                       | ×              |
|---------------------------------|----------------|
| Device Input                    |                |
| Microphone (USB PnP Sound Devic | ·              |
| Device Output                   | PTT            |
| Speakers (USB PnP Sound Device) | ▼ RA-Board-1 ▼ |
| Auto<br>Tune                    | CL @R CL+R     |
| Tune Drive level:               | 5 dB           |
| Close                           |                |

## **VARA FM PTT Settings**

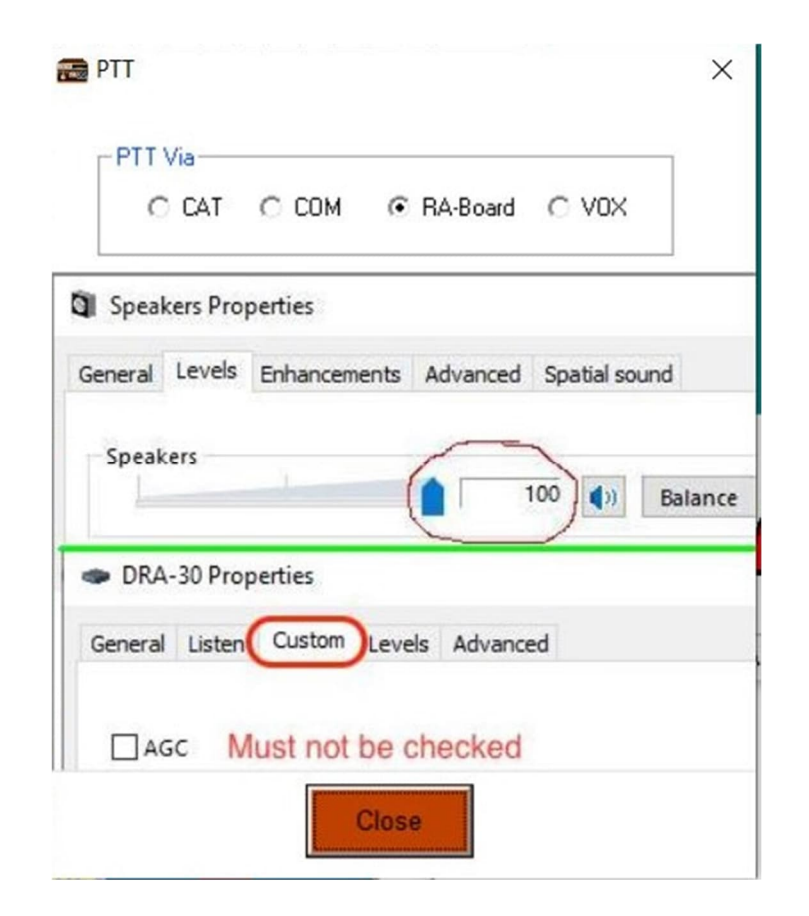

## Soundmodem Main settings

Click on the Soundmodem icon on your desktop, or go to the Soundmodem window if it is already open. From the main screen (below) click Settings. Adjust the Device and Modem settings.

| 📾 Sour   | ndMode   | m by U | Z7HO - Ver | 1.14 - [AFSK  | AX.25 1200 | bd]       |            |             |        |              |           | ×    |
|----------|----------|--------|------------|---------------|------------|-----------|------------|-------------|--------|--------------|-----------|------|
| Settings | View     | Clear  | monitor (  | Calibration   | About      |           |            |             |        |              |           |      |
| A: AFSK  | AX.25 12 | 200bd  | ▼ 1700     | 🔹 🔶 DCD       | threshold  | <u> </u>  |            | Hold pointe | 15     |              |           |      |
| -        |          |        |            |               |            |           |            |             |        |              |           | ^    |
|          |          |        |            |               |            |           |            |             |        |              |           |      |
|          |          |        |            |               |            |           |            |             |        |              |           |      |
|          |          |        |            |               |            |           |            |             |        |              |           |      |
|          |          |        |            |               |            |           |            |             |        |              |           |      |
|          |          |        |            |               |            |           |            |             |        |              |           |      |
|          |          |        |            |               |            |           |            |             |        |              |           |      |
|          |          |        |            |               |            |           |            |             |        |              |           |      |
|          |          |        |            |               |            |           |            |             |        |              |           |      |
|          |          |        |            |               |            |           |            |             |        |              |           |      |
|          |          |        |            |               |            |           |            |             |        |              |           |      |
|          |          |        |            |               |            |           |            |             |        |              |           |      |
|          |          |        |            |               |            |           |            |             |        |              |           |      |
|          |          |        |            |               | 1          | 1         |            | 1           |        | 1            |           | ~    |
| MyCall   | Dest     | Call   | Status     | Sent pkts     | Sent bytes | Rovd pkts | Rovd bytes | Revd FC     | CPS TX | CPS RX       | Direction | 4    |
|          |          |        |            |               |            |           |            |             |        |              |           |      |
|          |          |        |            |               |            |           |            |             |        |              |           |      |
|          |          |        |            |               |            |           |            |             |        |              |           |      |
|          |          |        |            |               |            |           |            |             |        |              |           |      |
|          | <u>.</u> |        | 100        | 0             | . i        | 2000      | . <u>.</u> | î.          | 3000 . | n n <u>n</u> | i         | . 40 |
|          |          |        |            | <del>\$</del> |            |           | <b>→</b>   |             |        |              |           |      |
|          |          |        |            |               |            |           |            |             |        |              |           |      |
|          |          |        |            |               |            |           |            |             |        |              |           |      |

# Soundmodem Device settings

| Sound Card                   |                      |
|------------------------------|----------------------|
| Output device Speakers (USB  | PnP Sound Device)    |
| Input device Microphone (U   | SB PnP Sound Devic 🔄 |
| 🔲 Dual channel               | TX SampleRate 11025  |
| TX rotation                  | TX corr. PPM         |
| 🔽 Single channel output      | RX SampleRate 11025  |
| ✓ Color waterfall            | RX corr. PPM         |
| 🔲 Stop waterfall on minimize | Priority Highest 🗸   |
| Minimized window on startu   | p                    |
| Server setup                 |                      |
| AGWPE Server Port 8300       | 🔽 Enabled            |
| KISS Server Port 8301        | 🔽 Enabled            |
| PTT Port                     |                      |
| Select PTT port EXT -        | 🔲 Dual PTT           |
| Advanced PTT settings        | Swap COM pins for PT |
| OK                           | Canaal               |

#### Soundmodem Modem settings

|                                                                          | ettings                                             |                                              | ×                                                                                                    |
|--------------------------------------------------------------------------|-----------------------------------------------------|----------------------------------------------|----------------------------------------------------------------------------------------------------|
| Modem fi                                                                 | ilters ch: A                                        |                                              | Modem filters ch: B                                                                                                    |
| BPF Wid                                                                  | th 1400                                             | (Show)                                       | BPF Width 1400 Show                                                                                                    |
| TXBPF V                                                                  | <b>vidth</b> 1600                                   | Show                                         | TXBPF Width 1600 Show                                                                                                    |
| LPF Wid                                                                  | th 650                                              | Show                                         | LPF Width 650 Show                                                                                                    |
| BPF Tap                                                                  | s 256                                               |                                              | BPF Taps 256                                                                                                    |
| LPF Tap                                                                  | s 128                                               |                                              | LPF Taps 128                                                                                                    |
| 🔽 Defa                                                                   | ult settings                                        |                                              | ✓ Default settings                                                                                                    |
| PreEmph                                                                  | asis filter                                         | lone 👻 🔽 All                                 | PreEmphasis filter None 👻 🔽 All                                                                                                    |
| 🔽 KISS                                                                   | Optimization                                        | n —                                          | KISS Optimization                                                                                                    |
| non-4                                                                    | X25 filter                                          |                                              | I non-AX25 filter                                                                                                    |
|                                                                          | A                                                   |                                              |                                                                                                    |
| Modem t                                                                  | VDE CN: A                                           |                                              | 1 Modem type ch: B                                                                                                    |
| Modem ty<br>Mode                                                         | AFSK AX.                                            | 25 1200bd 💌                                  | Modem type ch: B<br>Mode AFSK AX.25 1200bd 👻                                                                                                    |
| Modem ty<br>Mode<br>TXDelay                                              | AFSK AX.                                            | 25 1 200bd 👻                                 | Modem type ch: B<br>Mode AFSK AX.25 1200bd<br>TXDelay 250 msec                                                                                        |
| Modem ty<br>Mode<br>TXDelay<br>TXTail                                    | AFSK AX.                                            | 25 1200bd 💌<br>msec<br>msec                  | Modem type ch: B<br>Mode AFSK AX.25 1200bd<br>TXDelay 250 msec<br>TXT ail 50 msec                                                                     |
| Modem ty<br>Mode<br>TXDelay<br>TXTail<br>Add. RX                         | AFSK AX.<br>250<br>50                               | 25 1 200 bd 💌<br>msec<br>msec<br>pairs       | Modem type ch: B<br>Mode AFSK AX.25 1200bd ▼<br>TXDelay 250 msec<br>TXT ail 50 msec<br>Add. RX 0 pairs                                                |
| Modem ty<br>Mode<br>TXDelay<br>TXTail<br>Add. RX<br>Add. RX              | AFSK AX.<br>250<br>50<br>0<br>shift 30              | 25 1 200bd 💽<br>msec<br>msec<br>pairs<br>Hz  | Modem type ch: B<br>Mode AFSK AX.25 1200bd ▼<br>TXDelay 250 msec<br>TXTail 50 msec<br>Add. RX 0 pairs<br>Add. RX shift 30 Hz                          |
| Modem ty<br>Mode<br>TXDelay<br>TXTail<br>Add. RX<br>Add. RX<br>Bits Reco | AFSK AX.<br>250<br>50<br>0<br>shift 30<br>overy NON | 25 1 200 bd 👻<br>msec<br>msec<br>pairs<br>Hz | Modem type ch: B<br>Mode AFSK AX.25 1200bd ▼<br>TXDelay 250 msec<br>TXT ail 50 msec<br>Add. RX 0 pairs<br>Add. RX shift 30 Hz<br>Bits Recovery NONE ▼ |

All of the above settings are actual screenshots from my computer with settings that work for my setup. You may have to experiment with some of the port settings if your setup doesn't connect, but all of the device settings should be the same.

### Assembly/Startup

Once you have your hardware and software configured, connect everything. Remove the microphone from the radio and plug one end of the Ethernet cable into the mic socket. Connect the other end of the cable to the DRA. Next, connect one end of the dual male speaker cable to the speaker port on the back of the radio, and the other end to the DRA

module next to the RJ45 connector. Finally, connect the USB cable to the DRA and the computer.

Start up Winlink Express, select Packet Winlink in the drop down box, then select Open Session. When the Packet Winlink Session window opens, if everything is configured correctly, you should get several lines of text similar to this:

- \*\*\* Starting WL2K packet session...
- \*\*\* Launching C:\Users\USU\Downloads\soundmodem114\soundmodem.exe
- \*\*\* Soundcard modem is running.
- \*\*\* Initializing KISS over TCP Host 127.0.0.1 Port 8100
- \*\*\* Initialization complete
- \*\*\* Ready

Next, click on Channel Selection, and make sure your Winlink Express channel selection matches your radio. Finally, click on **Start**. If everything is working right, the radio will attempt to connect with the gateway and check for mail. If everything is working correctly, close the Packet Winlink window, go back to the Winlink Express main menu, select VARA FM Winlink, and open a session. A message similar to the following should appear:

- \*\*\* Launching VARA FM TNC: C:\VARA FM\VaraFM.exe
- \*\*\* Successfully connected to VARA FM TNC at 127.0.0.1 port 8300
- \*\*\* Ready

Select **Start** and verify that the program connects to the gateway.